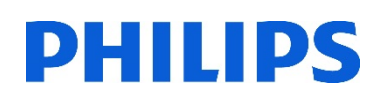

## Healthcare

Lumify

# Lumify メディアへのデータ保存

i i i i

#### はじめに

新しいメディア(USB/MicroSDカードなど)をご使用になられる場合、メディアの設定が必要です。 タブレットの機種によりメディアの挿入場所が異なります。また、変換ケーブルが必要な機種もござ いますので、事前にご確認ください。

### 1.保存メディアの設定

- 1. タブレットにメディア(USB/MicroSDカードなど)を挿入します
- 2. タブレットの電源を入れます
- 3. [Lumify]アプリケーションを起動します
- 4. [メニュー] 🔤 (画面左上) から、 [Export Destinations] 🌆 をタップします
- 5. [+Add New] (画面右上) をタップします

| ΙΞ | Saved Exams             | ← Export Destinations                                                                    | +ADD NENW |
|----|-------------------------|------------------------------------------------------------------------------------------|-----------|
| ÷  | Export Destinations — 4 | Local Media<br>Local Directory or Media CAES 198E<br>Image Resolution 720p HD widdecrean | θ         |
| ∃→ | Export Queue            | USB                                                                                      | 0         |
|    | Connectivity Profiles   | Local Directory or Media BBC8-4C39:<br>Image Resolution 1024x768 Full Screen             | •         |
|    | Default                 |                                                                                          |           |

6. [Add New Destination] が表示されます

[Destination Nickname]に、メディアの名前(例:USB)を入力します

\*入力した名前が [Export Destinations]リストに表示されます

- 7. Destination Type: [Local Directory or Media]を選択します
- 8. [Continue]をタップします

| Add New Destination                             |     |                                           |   |  |
|-------------------------------------------------|-----|-------------------------------------------|---|--|
| Destination Nicknan                             | ne: | USB -                                     | 6 |  |
| Destination Type:<br>O DICC<br>O Netv<br>O Loca |     | OM<br>work Share<br>al Directory or Media | 7 |  |
| Cancel                                          |     | Continue                                  |   |  |

- 9. [Directory: Choose a Directory] 🛅 のフォルダマークをタップします
- 10. [File Type]を選択します
  - ・PC Format (png / mp4):静止画はpng形式、動画はMP4形式で出力されます

・DICOM:[Export Format]を選択します RLE(Lossless):非圧縮 JPEG(Lossy):圧縮

11. [Save]をタップします

### 2. 患者データの出力

- 1. [メニュー] 🗾 (画面左上)から、 [Saved Exam] 📰 をタップします
- 2. 保存する患者データを長押しします \*[Selected Exams] (画面上段) が表示されます
- [Export] <(画面右上)で送信先を選択します (例:USB)</li>
  \*新しい送信先を追加する場合、[+Add New]をタップします
- 4. 保存が開始します

\*エクスポートが完了すると確認メッセージが表示されます

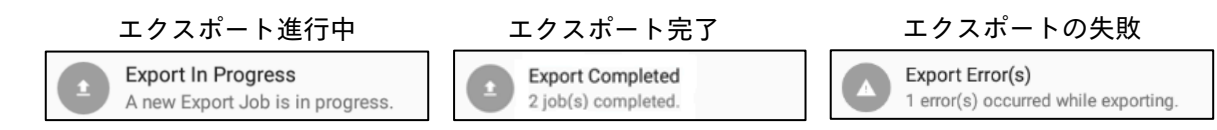

#### 3.送信ジョブの確認

- 1. [メニュー] 🧮 (画面左上)から、 [Export Queue] 🔡 ◆ をタップします
- 2. 未送信の患者データが表示されます
  - ・In Progress:送信中
  - ・Stopped/Error:送信中断/送信エラー
- 3. 患者データをタップすると、[Job Details]が表示されます
  - ・View Destination Details:送信先の表示、編集を行います
  - ・Retry Job:再送信します
  - ・Okay:Job Details画面を閉じます

| xport Queue                      |                                                                                                  | 1.                                                                                                    |
|----------------------------------|--------------------------------------------------------------------------------------------------|----------------------------------------------------------------------------------------------------|
| Gallbladder2                     |                                                                                                  | Stopped                                                                                                    |
| Destination pacs<br>Progress 0/4 | Date Submitted: 16:34:50 2020/06/24<br>Failures 1                                                | Last Attempted: 16:34:51 2020/06/24<br>Number of Attempts 0                                                                                                    |
| Gallbladder2                     |                                                                                                  | Stopped                                                                                                    |
| Destination pacs<br>Progress 0/4 | Date Submitted: 16:34:50 2020/06/24<br>Failures 1                                                | Last Attemptod: 16:34:54 2023/36/24<br>Number of Attempts: 0                                                                                                    |
|                                  |                                                                                                  |                                                                                                    |
|                                  |                                                                                                  |                                                                                                    |
|                                  | 1 0 0                                                                                            |                                                                                                    |
|                                  | Galibladder2<br>Destration pee<br>Pergense 8/4<br>Galibladder2<br>Destration pee<br>Pergense 8/4 | Galibladder2<br>Demokrone pers<br>Demokrone pers<br>Galibladder2<br>Demokrone pers<br>Demokrone pers<br>Demokrone pers<br>Demokrone pers<br>Demokrone pers<br>Patienes 1<br>Demokrone pers<br>Patienes 1 |

- 4. 未送信データを再送する場合、患者データを長押しし、[RETRY SELECTED] <mark>ひ</mark>をタップします
- 5. 未送信データを削除する場合、患者データを長押しし、[Delete] 🧰 をタップします \*未送信データがあると、設定の変更・編集ができません。

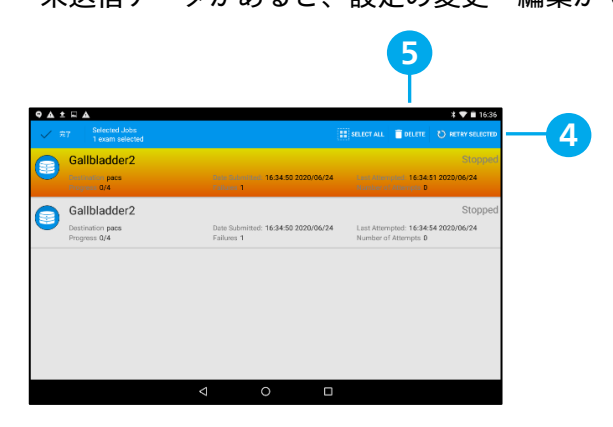

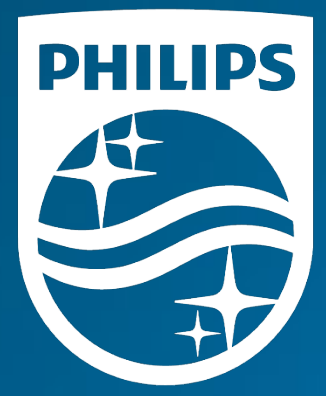

#### 製造販売業者 **株式会社フィリップス・ジャパン**

〒108-8507 東京都港区港南2-13-37 フィリップスビル

お客様窓口 0120-556-494 03-3740-3213 受付時間 9:00~18:00(土・日・祝祭日・年末年始を除く)

www.Philips.co.jp/healthcare

改良などの理由により予告なしに意匠、仕様の一部を変更する ことがあります。あらかじめご了承ください。詳しくは担当 営業、もしくは「お客様窓口」までお問い合わせください。 記載されている製品名などの固有名詞は、Koninklijke Philips N.V.またはその他の会社の商標または登録商標です。

© 2021 Philips Japan, Ltd.

販売名:超音波画像診断装置 Lumify 医療機器認証番号:302AFBZX00043000 管理医療機器/特定保守管理医療機器